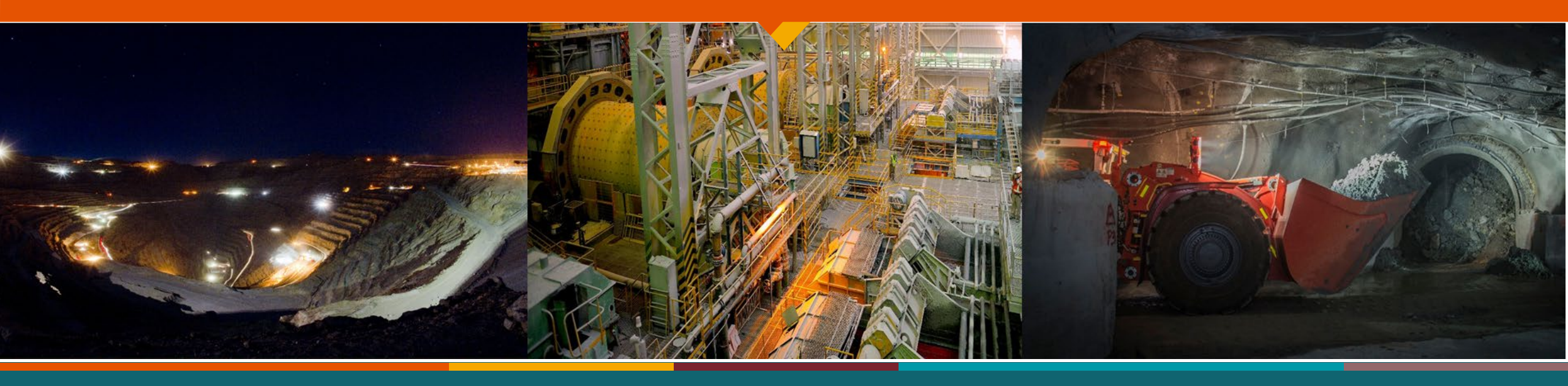

# Paso a Paso Solicitud de Becas para Estudiantes Antiguos, Año 2024

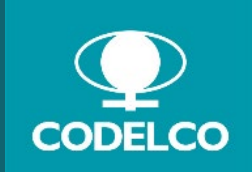

**División Chuquicamata** 

## Paso 1

Ingresa a la Intranet Divisional <u>https://mi.codelco.cl</u> → sección **Gestión de Personas** (GPS) → Banner **"ir a GPS"** 

## → y enlace Autoservicio.

ó escanea con tú equipo celular el siguiente Código QR.

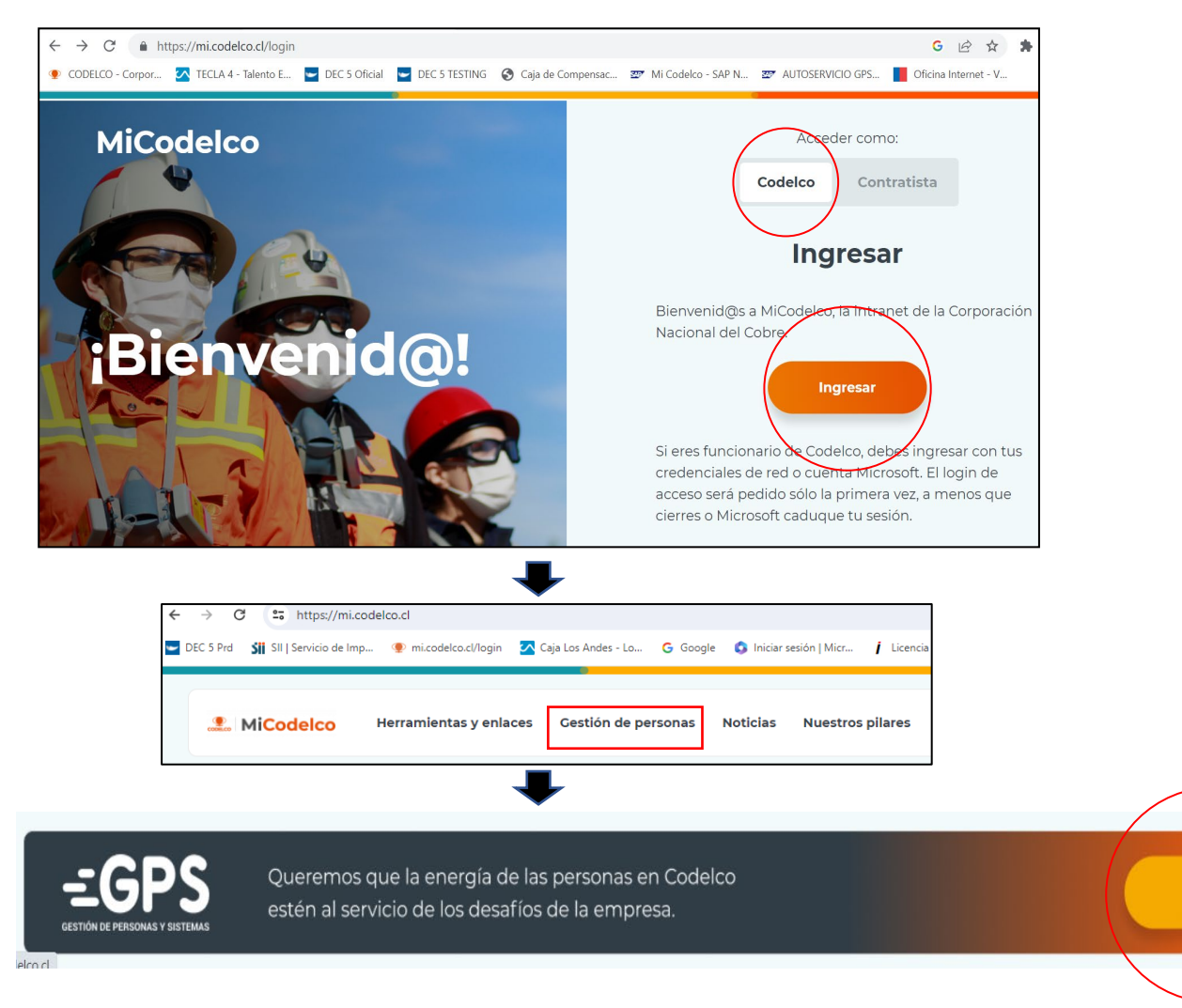

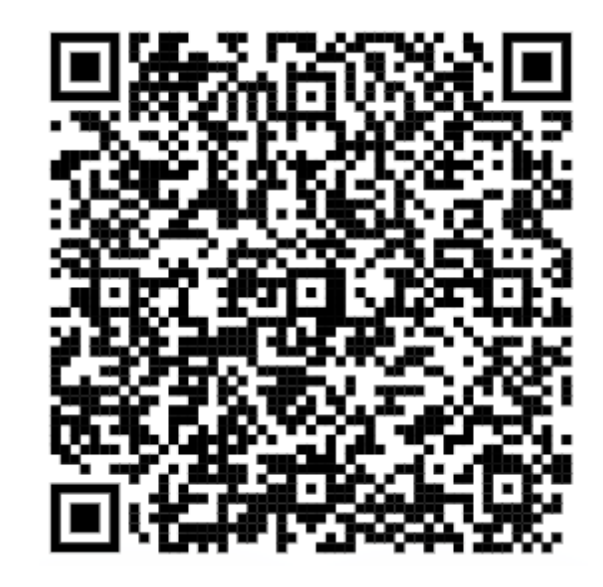

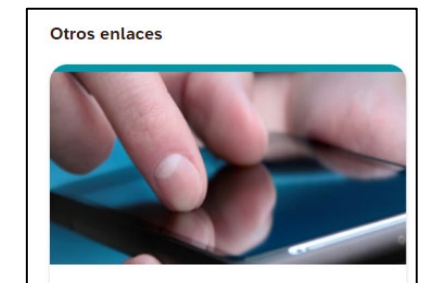

Autoservicio

#### Paso 2

Selecciona la cuenta e ingresa tú correo corporativo y/o contraseña de red, luego sigue las indicaciones que te aparecerán en tú computador o dispositivo móvil.

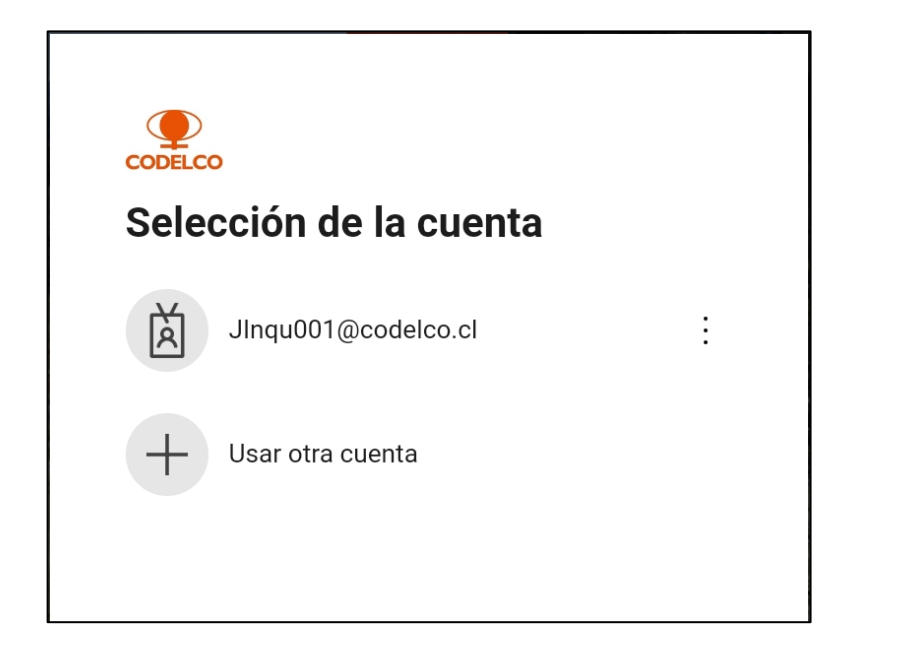

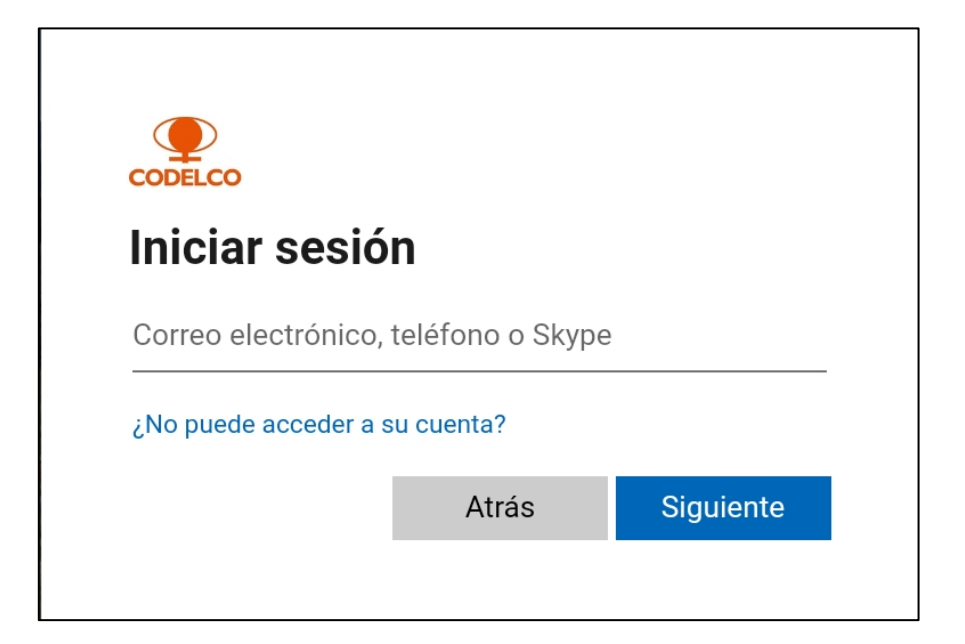

## NOTA:

En algunos dispositivos la aplicación solicitará autentificación en Microsoft.

1.- En caso que le aparezca esta sección, haga clic en el texto que indica el recuadro rojo.

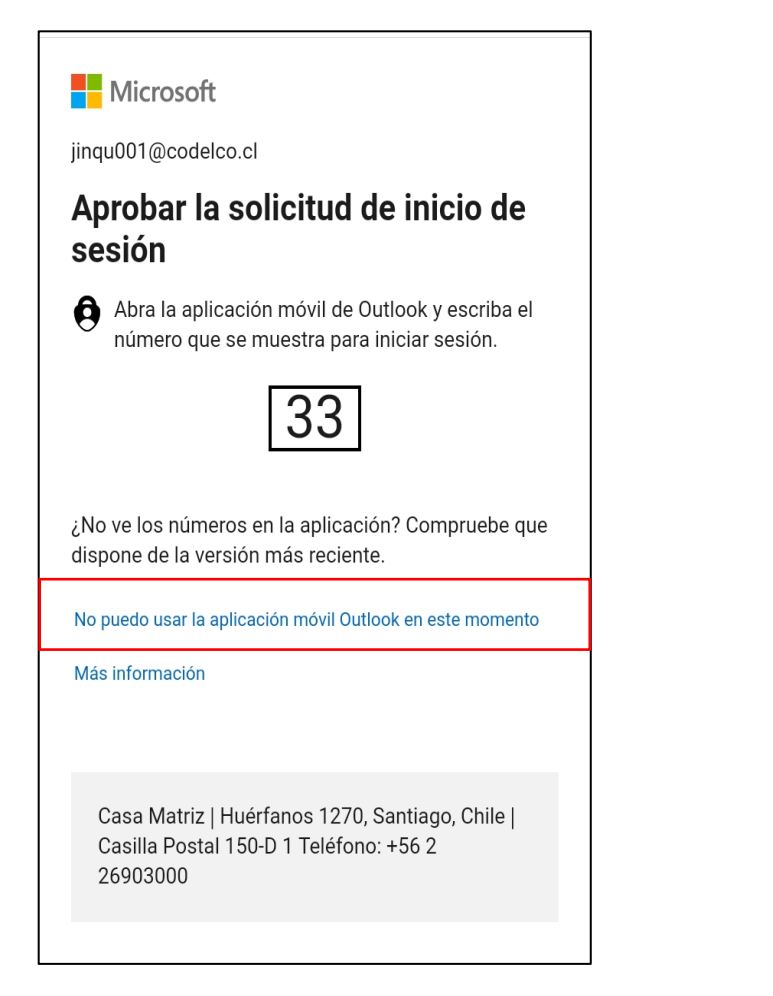

2.- Recomendamos seleccionar esta opción y le llegará un mensaje de texto con un código.

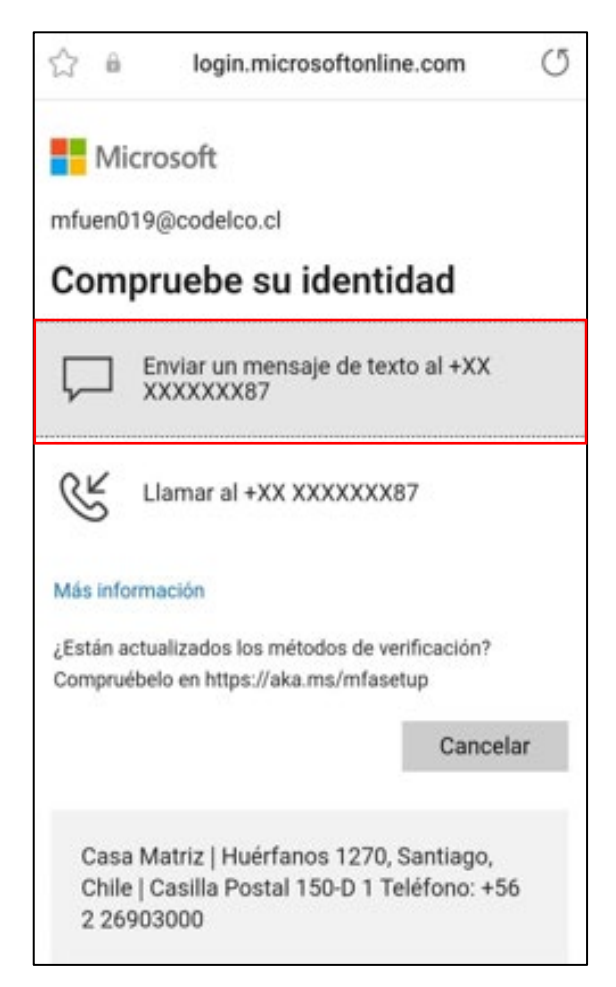

3.- Ingrese el código en el recuadro indicado y listo! Ya se encuentra validado.

## Paso 3 Ingresa al Autoservicio "Gestión de Becas – Estudiantes Antiguos"

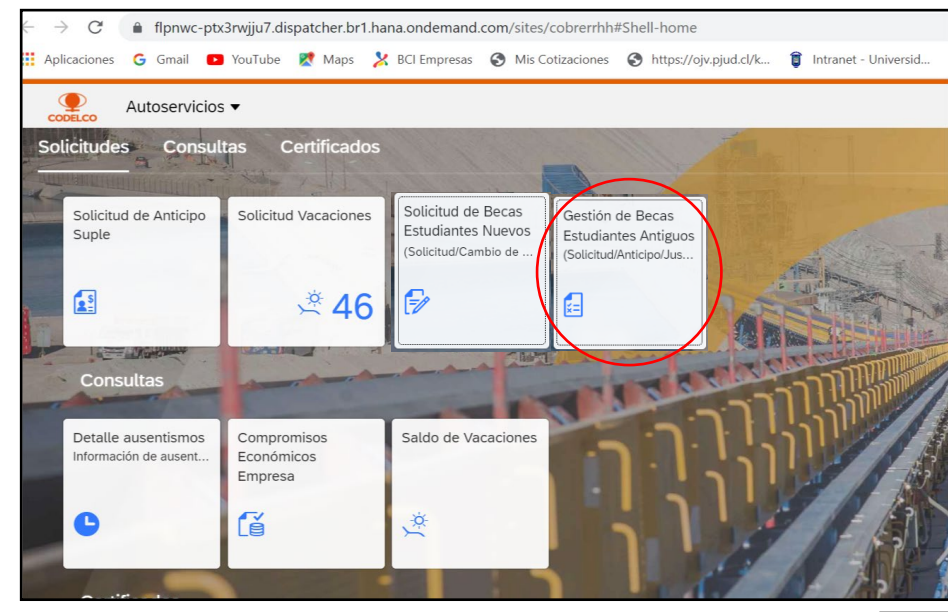

Paso 4

Selecciona al estudiante beneficiario/a de Beca (carga familiar vigente al 30.04.2025 o al menos al 31.12.2024)

| Gestión de Becas                |                      |                                                |                    |                    |                  |                         |                             |   |
|---------------------------------|----------------------|------------------------------------------------|--------------------|--------------------|------------------|-------------------------|-----------------------------|---|
| <ul> <li>Datos I</li> </ul>     | Personales           |                                                |                    |                    |                  |                         |                             |   |
| R.U.T.                          | 0138632              |                                                |                    |                    |                  |                         |                             |   |
| Nombre                          | MANUEL ADAOS GARCIA  |                                                |                    |                    |                  |                         |                             |   |
| División                        | División Chuquicamat | ta                                             |                    |                    |                  |                         |                             |   |
| Listado de Solicitudes Vigentes |                      |                                                |                    |                    |                  |                         |                             |   |
| Nro.Solicitud                   | Fecha Solicitud      | Beneficiario                                   | Nivel de Educación | Estatus Solic.Beca | Estatus Anticipo | Estatus<br>Acreditación | Estatus 2da<br>Acreditación |   |
| 1524                            | 22.07.2022           | SINAHIS MILLARAY<br>NAVARRETE<br>RUT: 0207373  | EDUC.UNIVERSITARIA | ٠                  | •                | •                       | ٠                           | > |
| 1536                            | 22.07.2022           | BENJAMIN ALEJANDRO<br>GONZALEZ<br>RUT: 0219969 | EDUC.MEDIA         | ٠                  | •                | •                       | •                           | > |

#### Paso 5

Marca la opción "Solicitud de Beca", adjunta los documentos requeridos, acepta las condiciones del beneficio y presiona el botón "Enviar"

| Acreditación / Anticipo de Becas                                                                                     |                                                                                                    |
|----------------------------------------------------------------------------------------------------|----------------------------------------------------------------------------------------------------|
| SINAHIS MILLARAY<br>RUT: 0207373680<br>Nro. Solicitud: 1524                                                          |                                                                                                    |
| > EDUCACIÓN                                                                                                    |                                                                                                    |
|                                                                                                    |                                                                                                    |
| Seleccione la(s) opción(es) a procesar                                                                               |                                                                                                    |
| Solicitud de Anticipo/Solicitud de Beca                                                                              | Acreditación 2do Semestre                                                                                    |
|                                                                                                    | Luego de "Enviar" es importante esperar<br>que aparezca este mensaje para recién                             |
| Listado de documentos a consignar Solicitud de Anticipo/Solicitud de Beca                                            | salir del sitio (tiempo espera promedio 10                                                                   |
| CERT ALUMNO REGUL 2DO SEM 2024 Adjuntar formatos PDF,                                                                | IPG, PNG, TXT                                                                                                |
| AUT CARGA FAM O DECL JUR NOT                                                                                         | IPG, PNG, TXT                                                                                                |
|                                                                                                    |                                                                                                    |
| $\frown$                                                                                                    | (j) Mensaje                                                                                                  |
| Declaro que el documento y la información adjunta son válidos de acuerdo a las condiciones del siguiente link: Condi | ciones Enviar Cancelar Su solicitud se ha procesado con éxito. Se ha generado el documento: CA8000002FDFEAAC |
|                                                                                                    |                                                                                                    |

### Paso 6 (Obligatorio)

Para finalizar, debes ingresar a **5.Dec.cl/empresa/codelco** con su Rut y Clave de acceso.

Luego debes seleccionar, revisar y firmar el documento Solicitud de Beca, esto para procesar su pago.

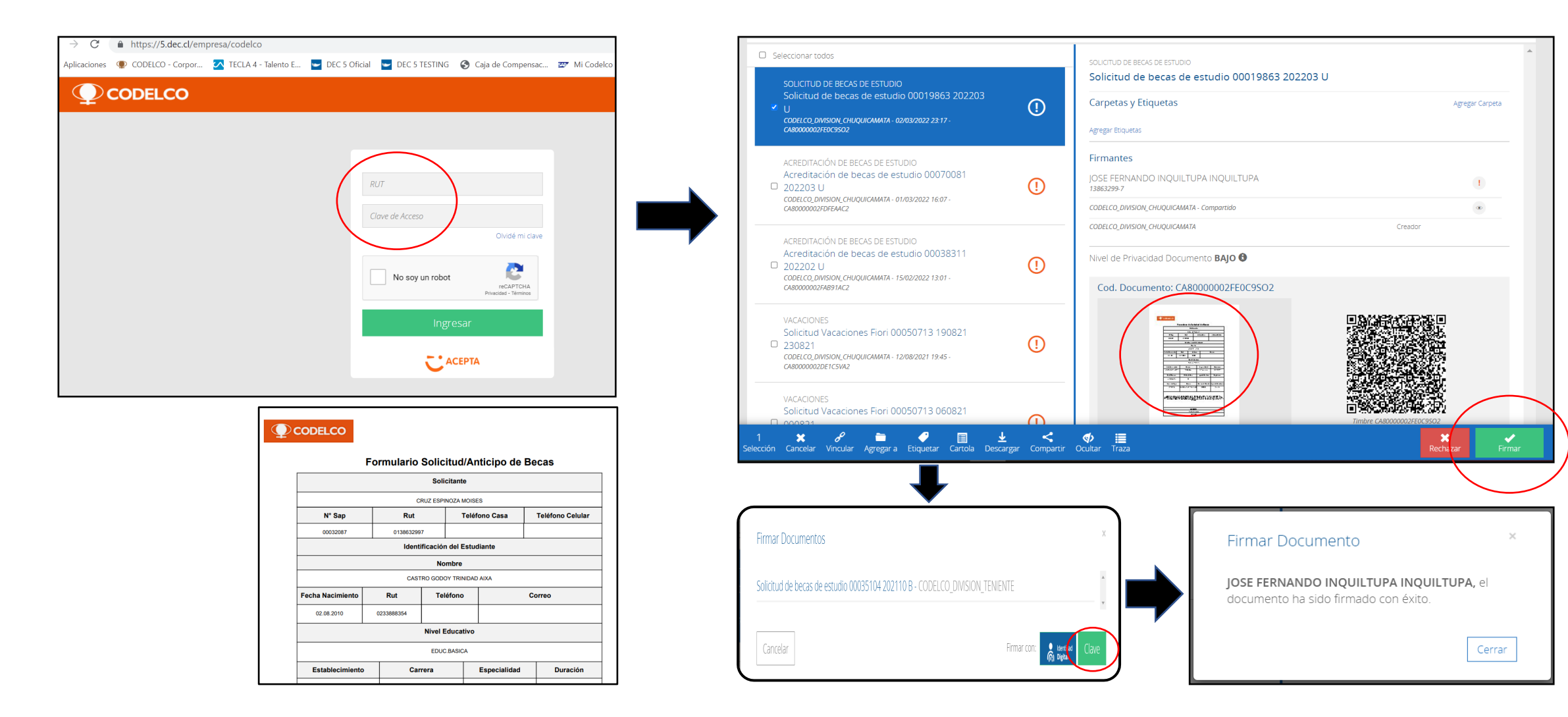

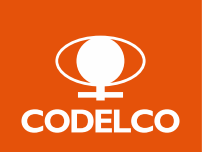

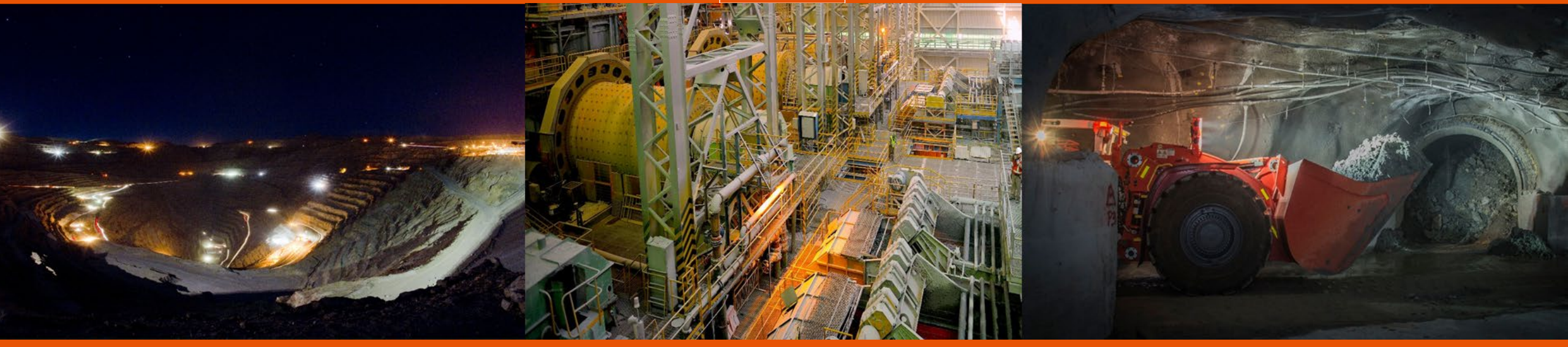

Gerencia Gestión de Personas